## Anzeige- und Alarmeinheit Typ 2132*i* und 2116*i* Bedienungsanleitung

# EUROTHERM REGLER

### 1. Allgemein

Die Modelle 2132*i* und 2116*i* sind kompakte Anzeige- und Alarmeinheiten. Prozeßvariable wie z. B. die Temperatur können genau gemessen und angezeigt werden.

Sie können zwei Alarmausgänge zum Schutz der Produktion und Ihrer Anlage konfigurieren.

Die Modelle **2132***i*/**AL** und **2116***i*/**AL** sind Anzeige- und Alarmeinheiten mit einem Alarmrelais und einem Logikausgang. Die Modelle **2132***i*/**ND** und **2116***i*/**ND** sind reine Anzeigeeinheiten, ohne Alarmrelais oder Logikausgang. Alarme können konfiguriert und im Hauptdisplay angezeigt werden.

Das Gerät wird im Werk nach Ihrer Bestellung (s. Seite 5) konfiguriert. Bitte überprüfen Sie mit Hilfe des Geräteaufklebers auf der Reglerseite, ob die Konfiguration Ihren Anwendungen entspricht.

Die Geräte entsprechen den Anforderungen an Sicherheit und elektromagnetische Verträglichkeit.

### 2. Abmessungen und Installation

### 2.1 ABMESSUNGEN 2132*i*

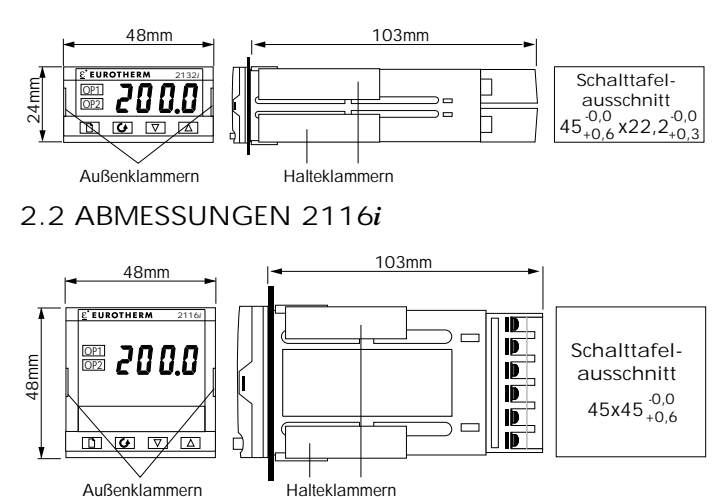

### 2.3 INSTALLATION

Lesen Sie bitte zuerst die Sicherheitsinformationen.

- Bauen Sie das Gerät nach den folgenden Angaben ein:
- 1. Bereiten Sie den Ausschnitt nach den angegebenen Maßen vor.
- 2. Stecken Sie das Gerät in den Ausschnitt (ohne Halteklammern).
- 3. Bringen Sie die Halteklammern an ihren Platz. Zum Sichern des Anzeigers halten Sie das Gerät in Position und schieben Sie beide Klammern gegen den Schalttafelausschnitt.
- 4. Entfernen Sie die Schutzfolie vom Display.

**Anmerkung**: Die Halteklammern können Sie einfach mit den Fingern oder einem Schraubendreher entfernen.

### 2.3.1 Gerätewechsel

Durch Auseinanderziehen der Außenklammern und rausziehen des Anzeigers können Sie das Gerät aus dem Gehäuse entnehmen. Wenn Sie das Gerät zurück in das Gehäuse stecken, versichern Sie sich, daß die Außenklammern einrasten. Ansonsten kann die Schutzart IP65 nicht garantiert werden.

### 2.4 ELEKTRISCHE INSTALLATION

### Ausgänge

Relais: 2A,  $264V_{AC}$  ohm'sch Logik:  $9V_{DC}$ , 12mA (nicht isoliert)

### Kabelgrößen

Verwenden Sie Kabel mit Querschnitten zwischen 0,5 und 1,5mm<sup>2</sup>. Die Klemmen sind durch eine Kunststoffabdeckung gesichert. Halten Sie bei den rückseitigen Klemmen einen Drehmoment von 0,4Nm ein.

### 2.4.1 Anschlüsse 2132i

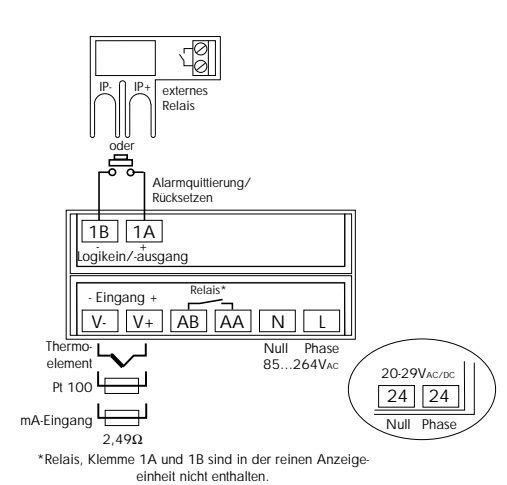

### 2.4.2 Anschlüsse 2116i

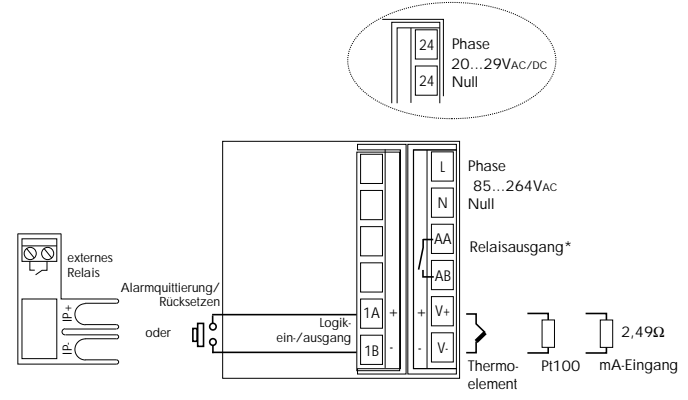

\*Relais, Klemme 1A und 1B sind in der reinen Anzeige einheit nicht enthalten.

### 3. Bedienung

Nachdem Sie den Anzeiger eingeschaltet haben, durchläuft dieser für ca. 3 Sekunden einen Selbsttest, bei dem die Softwareversion angezeigt wird. Danach zeigt das Gerät die Hauptanzeige.

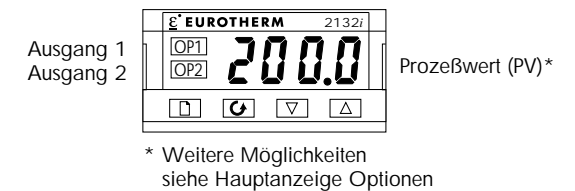

### 3.1 ALARMANZEIGE

Der Anzeiger bietet Ihnen drei interne Alarmsollwerte.

OP1 zeigt an, daß der Alarm 1 aktiv ist. Dieser Alarm wird auf den Logikausgang gelegt. Haben Sie einen neuen Alarm noch nicht bestätigt, blinkt die Anzeige. Sobald Sie die Bestätigung gedrückt haben, der Alarm aber noch ansteht, leuchtet die Anzeige konstant.

OP2 leuchtet, wenn Alarm 2 oder Alarm 3 aktiv ist. Diese Alarme werden auf den Relaisausgang gelegt. Haben Sie einen neuen Alarm noch nicht bestätigt, blinkt die Anzeige. Sobald Sie beide Alarme bestätigt haben, die Alarme aber noch anstehen, leuchtet die Anzeige konstant.

### 3.2 ALARMBESTÄTIGUNG

Zur Alarmbestätigung müssen Sie die Tasten 🕞 und 🕥 gemeinsam drücken. Es werden dann auch gespeicherte, nicht mehr anstehende Alarme bestätigt.

Zusätzlich zu den Alarmen die über die Anzeigen OP1 und OP2 angezeigt werden, wird die Art der Prozeßalarme und verschiedene Diagnosealarme auf der Anzeige dargestellt.

### 3.3 ALARMMELDUNGEN

Prozeßalarme

| and the second second se |                                                            |
|----------------------------------------------------------------------------------------------------|------------------------------------------------------------|
| Kürzel                                                                                                    | Erklärung                                                  |
| FSL                                                                                                    | Vollbereichsminimalalarm: Der Prozeßwert hat den           |
|                                                                                                    | Alarmgrenzwert unterschritten.                             |
| FSH                                                                                                    | Vollbereichsmaximalalarm: Der Prozeßwert hat den           |
|                                                                                                    | Alarmgrenzwert überschritten.                              |
| dEv                                                                                                    | Abweichungsbandalarm: Der Prozeßwert hat den Ab-           |
|                                                                                                    | weichungsgrenzwert zum Sollwert über- oder unterschritten. |
| dHi                                                                                                    | Abweichungsalarm Übersollwert: Der Prozeßwert hat den      |
|                                                                                                    | Abweichungsgrenzwert zum Sollwert überschritten.           |
| dLo                                                                                                    | Abweichungsalarm Untersollwert: Der Prozeßwert hat den     |
|                                                                                                    | Abweichungsgrenzwert zum Sollwert unterschritten.          |
| S.br                                                                                                    | Fühlerbruch: Der Fühlereingang ist offen (hochohmig).      |

### Diagnosealarm

| Kürzel | Erklärung                                                   |
|--------|-------------------------------------------------------------|
| EE.Er  | Electrically Erasable Memory Error:                         |
|        | Der Wert eines Bedien- oder Konfigurationsparameters wurde  |
|        | zerstört. Wenden Sie sich an Eurotherm.                     |
| Hw.Er  | Hardware-Fehler: Geben Sie den Regler in Reparatur.         |
| LLLL   | Unterhalb des Anzeigebereichs: Überprüfen Sie den           |
|        | Eingang.                                                    |
| НННН   | Oberhalb des Anzeigebereichs: Überprüfen Sie den            |
|        | Eingang.                                                    |
| Err1   | Error 1: ROM Selbsttest fehlerhaft: Geben Sie den Regler in |
|        | Reparatur.                                                  |
| Err2   | Error 2: RAM Selbsttest fehlerhaft: Geben Sie den Regler in |
|        | Reparatur.                                                  |
| Err3   | Error 3: Watchdog Fehler: Geben Sie den Regler in           |
|        | Reparatur.                                                  |
| Err4   | Error 4: Tastatur-Fehler: Fehlende Taste oder Taste während |
|        | des Starts gedrückt.                                        |
| Err5   | Error 5: Fehler in der Eingangsschaltung: Geben Sie den     |
|        | Regler in Reparatur.                                        |
| Pwr.F: | Versorgungsfehler: Die Versorgungsspannung ist zu niedrig.  |
|        | Überprüfen Sie, daß die Spannung innerhalb der Grenzen      |
|        | ist.                                                        |

### 3.4 ANZEIGEEINHEITEN

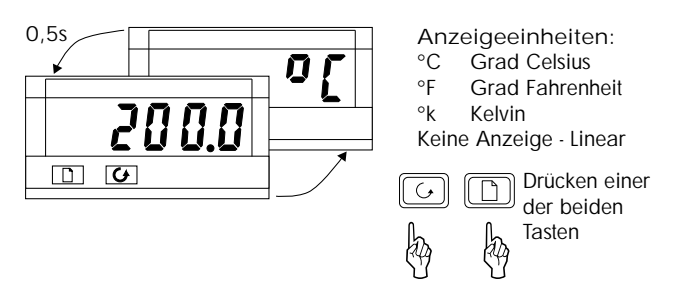

Anmerkung: Durch gleichzeitiges Drücken der Tasten 🕒 und 🕞 kommen Sie jederzeit in die Hauptanzeige zurück. Außerdem erscheint die Hauptanzeige, wenn für 45s keine Taste betätigt wird.

### 3.5 HAUPTANZEIGE OPTIONEN

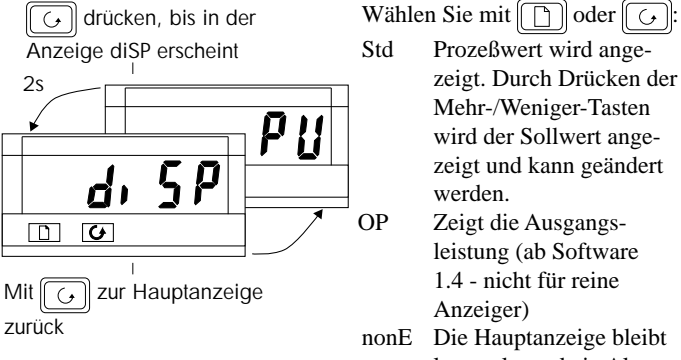

wird der Sollwert angezeigt und kann geändert Zeigt die Ausgangsleistung (ab Software 1.4 - nicht für reine Die Hauptanzeige bleibt leer, solange kein Alarm

ansteht

- ΡV Nur der Prozeßwert wird angezeigt.
- AL.SP Der Alarmsollwert 2 wird angezeigt und kann mit den Mehr-/ Weniger-Tasten geändert werden.
- PV.AL Prozeßwert wird angezeigt. Durch Drücken der Mehr-/ Weniger-Tasten wird der Alarmsollwert 2 dargestellt und kann verändert werden.

### 3.6 ÄNDERN DER ALARMSOLLWERTE

Mit Hilfe der Taste können Sie nacheinander alle Menüüberschriften aufrufen. Im ersten Menü können Sie die Alarmsollwerte einstellen. Die anderen Menüs finden Sie auf der folgenden Seite aufgeführt.

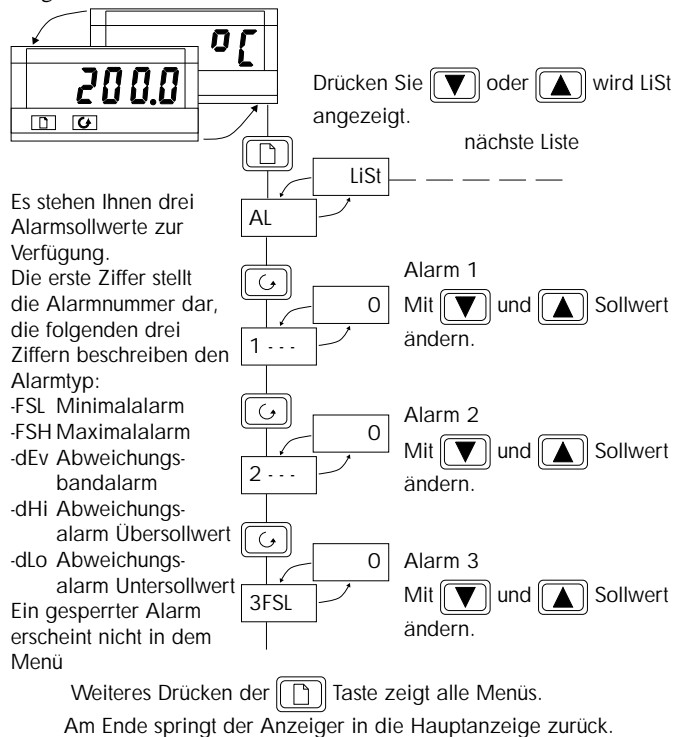

### 3.7 PARAMETER

Mit diesen Menüs können Sie die Alarmsollwerte, die Sollwertgrenzen und die Anpassung ändern.

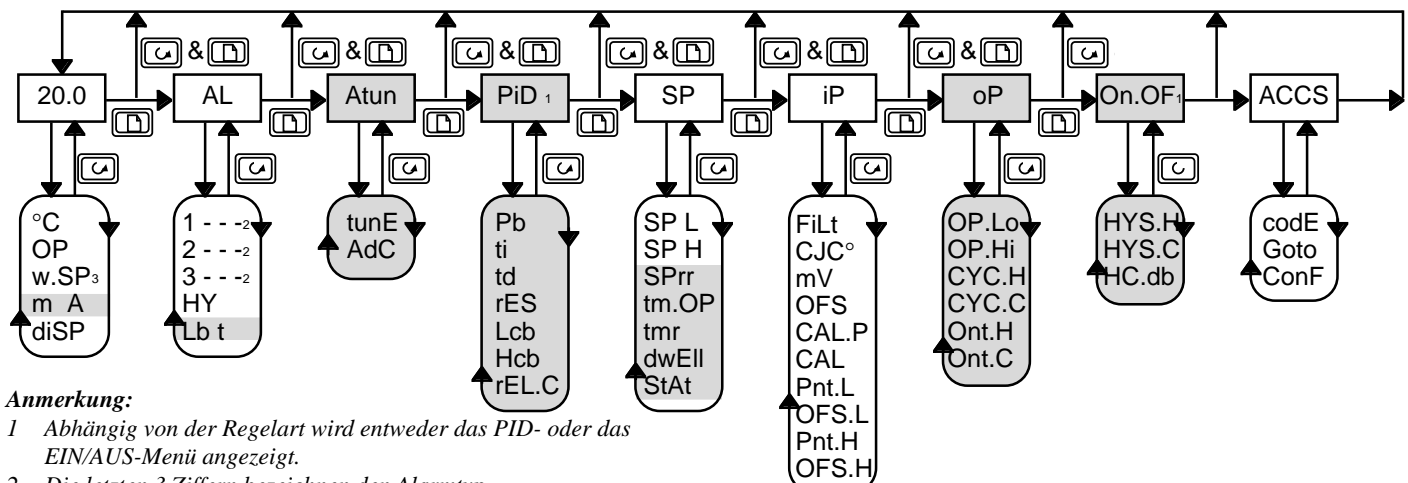

- 2 Die letzten 3 Ziffern bezeichnen den Alarmtyp.
- *3* **w.SP** erscheint nur, wenn die Sollwertrampe aktiv ist.
- Die grau hinterlegten Felder erscheinen nicht bei einer Alarmeinheit.

### 3.7.1 Auswahl eines Parameters

- 1. Wählen Sie mit der Taste 🗋 ein Menü aus.
- 2. Mit der Taste 🔀 können Sie die einzelnen Parameter aufrufen. Am Ende des Menüs kommen Sie wieder in die Menüüberschrift.
- 3. Drücken Sie die Taste 💽, um sich den Wert des gewählten Parameters anzeigen zu lassen. Halten Sie die Taste gedrückt, wird der Wert des Parameters verringert.
- 4. Durch Drücken der Taste wird ebenfalls der Wert des Parameters angezeigt. Halten Sie die Taste gedrückt, wird der Wert erhöht.

### 3.7.2 Parameterübersicht

| Ç       | Hauptmenü                   | Wert                         | Beschreibung           |
|---------|-----------------------------|------------------------------|------------------------|
|         | Istwert/Sollwert            |                              |                        |
| °C      | Einheit                     | °C                           | Celsius                |
|         |                             | °k                           | Kelvin                 |
|         |                             | °F                           | Fahrenheit             |
|         |                             | leer                         | Für Lineareingang      |
| OP      | Ausgangsleistung (%)        | -100 bis                     | 5 100.0%               |
| w.SP    | Arbeitssollwert             | Erscheir                     | nt, wenn Sollwertrampe |
|         |                             | aktiviert                    | ist.                   |
| mΑ      | Automatik-Hand Umschaltung  | Auto                         | Automatikbetrieb       |
|         |                             | mAn                          | Handbetrieb            |
| diSP    | Hauptanzeige-Optionen       | Std                          |                        |
|         |                             |                              |                        |
|         |                             | None                         | Erklärung: Seite 2     |
|         |                             | PV                           |                        |
|         |                             | AL.SP                        |                        |
|         |                             | Pv.AL                        |                        |
|         |                             |                              |                        |
| Plus zu | sätzliche Promote-Parameter |                              |                        |
| AL      | Alarm-Menü                  | Wert                         | Beschreibung           |
| 1       | Sollwert für Alarm 1        | Die letz                     | ten 3 Ziffern zeigen   |
| 2 · · · | Sollwert für Alarm 2        | den Alarmtyp. Die Werte sind |                        |
| 3       | Sollwert für Alarm 3        | innerha                      | b der Sollwertgrenzen  |
|         |                             | einstellb                    | ar.                    |
|         |                             | - FSH                        | Vollbereichsmax.alarm  |
|         |                             | - FSL                        | Vollbereichsmin.alarm  |
|         |                             | - dEv                        | Abw.bandalarm          |
|         |                             | - dLo                        | Abw.alarm Untersollw.  |
|         |                             | - dHi                        | Abw.alarm Übersollw.   |
| HY      | Alarmhysterese              | 1-9999                       | Dieser Wert gilt für   |
|         |                             |                              | alle Alarme. Die       |
|         |                             |                              | Hysterese verhindert   |
|         |                             |                              | ein "Springen" des     |
|         |                             |                              | Alarms, wenn der       |
|         |                             |                              | Wert um den Alarm-     |
|         |                             |                              | schwankt.              |
| Lb t    | Regelkreisüberwachungszeit  | OFF bis                      | 9999 Minuten           |

| Atun  | Selbstoptimierungs-Mer         | Einstellbarer Bereich        |  |  |
|-------|--------------------------------|------------------------------|--|--|
| tunE  | Selbstoptimierung              | OFF/on                       |  |  |
| Adc   | Automatische Arbeitspunkt-     | OFF/                         |  |  |
|       | korrektur (bei PD Regelung)    | on                           |  |  |
| PID   | PID-Menü                       | Einstellbarer Bereich        |  |  |
| Pb    | Proportionalband               | 1 bis 999.9 Anzeigeeinheiten |  |  |
| ti    | Nachstellzeit                  | OFF bis 9999 Sekunden        |  |  |
| td    | Vorhaltzeit                    | OFF bis 9999 Sekunden        |  |  |
| rES   | Manueller Reset                | Nur, wenn ti = OFF;          |  |  |
| Lcb   | Cutback Low                    | Auto bis 999.9 Anzeigeeinh.  |  |  |
| Hcb   | Cutback High                   | Auto bis 999.9 Anzeigeeinh.  |  |  |
| rEL.C | Relative Kühlverstärkung       | 0.1 bis 10.00                |  |  |
| SP    | Sollwert-Menü                  | Einstellbarer Bereich        |  |  |
| SP L  | Sollwert, untere Grenze        | -1999 bis 999.9              |  |  |
| SP H  | Sollwert, obere Grenze         | -1999 bis 999.9              |  |  |
| SPrr  | Sollwertrampe                  | OFF bis 999.9 Anz.einh./min  |  |  |
| tm.OP | Timer Betriebsart              | OPt.1 bis OPt.5              |  |  |
| tmr   | Verbleibende Timerzeit         | 0 bis 9999 Minuten           |  |  |
| dwEll | Haltezeit                      | OFF bis 9999 Minuten         |  |  |
| StAt  | Timer Status                   | Off oder on                  |  |  |
| iP    | Eingangs-Menü                  | Einstellbarer Bereich        |  |  |
| FiLt  | Zeitkonstante des Eing.filters | OFF bis 999.9 Sekunden       |  |  |
| CIC。  | Vergleichsstellentemperatur a  | n den Klemmen                |  |  |
| mV    | Millivolt-Eingang, gemessen a  | an den Klemmen               |  |  |
| OFS   | Istwert Offset                 | -1999 bis 9999 Anzeigeeinh.  |  |  |
| CAL.P | Anpassung Paßwort              | 0 bis 9999                   |  |  |
| CAL   | Anpassungsart                  | FACt Werkseinstellung        |  |  |
|       |                                | USEr Benutzer. Anpassung     |  |  |
| Pnt.L | Unterer Anpassungspunkt        | -1999 bis 9999 Anzeigeeinh.  |  |  |
| OFS.L | Offset am unteren Punkt        | -1999 bis 9999 Anzeigeeinh.  |  |  |
| Pnt.H | Oberer Anpassungspunkt         | -1999 bis 9999 Anzeigeeinh.  |  |  |
| OFS.H | Offset am oberen Punkt         | -1999 bis 9999 Anzeigeeinh.  |  |  |

| oP                                                                                                    | Ausga         | ngsleistungs-Men       | Einstellbarer Bereich              | 4. Ar                     |
|----------------------------------------------------------------------------------------------------|---------------|------------------------|------------------------------------|---------------------------|
| OP.Lo                                                                                                    | Ausgan        | gsleist. min Grenze    | -100 bis 100.0%                    | Die Werk                  |
| OP.Hi                                                                                                    | Ausgan        | gsleist. max Grenze    | -100 bis 100.0%                    | oder Syst                 |
| CYC.H                                                                                                    | Zykiusze      | eit Heizen             | 0.2 bis 999.9 Sekunden             | gen. Möc                  |
| CYC.C                                                                                                    | Zyklusz       | eit Kuhlen             | 0.2 bis 999.9 Sekunden             | Offset ein                |
| ont.H                                                                                                    | min. Ell      | V-Zeit für Heizausg.   | Auto bis 999.9s (Auto = 50ms)      | und gebei                 |
| ont.C                                                                                                    | MIN. EIN      | N-Zeit iur Kuniausg.   | Auto bis 999.95 (Auto = $50$ ms)   | Punkten a                 |
| LOGIK                                                                                                    | : T.US; R     | elais: 20s             |                                    | folgt vor:                |
| onOF                                                                                                    | EIN/A         | JS-Menü                | Einstellbarer Bereich              | <ul> <li>Drück</li> </ul> |
| HYS.H                                                                                                    | Heizhys       | sterese                | 1 bis 9999 Anzeigeeinheiten        | • Wähl                    |
| HYS.C                                                                                                    | Kühlhys       | terese                 | 1 bis 9999 Anzeigeeinheiten        | vv ann                    |
| HC.db                                                                                                    | Todban        | d Heizen/Kühlen        | 0 bis 9999 Anzeigeeinheiten        | <ul> <li>Geber</li> </ul> |
| AccS                                                                                                    | Zugrift       | fs-Menü                | Einstellbarer Bereich              | Vorga                     |
| CodE                                                                                                    | Zugriffs      | -Paßwort               | 0 bis 9999                         | Paßw                      |
| Goto                                                                                                    | Auswah        | I der Parameterebene   | OPEr, Full, Edit, conF             | <ul> <li>Wähl</li> </ul>  |
| ConF                                                                                                    | Konfigu       | rations-Paßwort        | 0 bis 9999                         | • Siaki                   |
| 3 8 P/                                                                                                    | ARAM          | ETERZUGRIEE SI         | PERREN                             | • SIC K                   |
| 0.017                                                                                                    |               | Durch Drücken der Te   | eta 🕞 erreiakon Sia daa            | Werks                     |
| ACCS                                                                                                    |               | ACCS-Menü.             |                                    |                           |
|                                                                                                    |               |                        |                                    | k                         |
| $\mathbf{\mathbf{\mathbf{\mathbf{\mathbf{\mathbf{\mathbf{\mathbf{\mathbf{\mathbf{\mathbf{\mathbf{\mathbf{\mathbf{\mathbf{\mathbf{\mathbf{\mathbf{$ | PASS          | Geben Sie mit Hilfe d  | ler Tasten 💽 und 🚺 das             | K                         |
|                                                                                                    | $\overline{}$ | Paßwort ein. Paßwort   | t Vorgabe ist 1. PASS erscheint,   | Oberer Ka                 |
| Code                                                                                                    | _             | wenn Sie das richtige  | Paßwort eingegeben haben.          | e serer rid               |
|                                                                                                    |               |                        |                                    |                           |
|                                                                                                    | Edit          | vvanien Sie mit        |                                    |                           |
|                                                                                                    | <u> </u>      | Sie können auch wäh    | ilen zwischen:                     | Unterer Ka                |
| GOIO                                                                                                    |               | Full Full-Ebene (all   | e Parameter werden gezeigt)        | K                         |
|                                                                                                    |               | ConF Konfiguration     | sebene                             |                           |
|                                                                                                    |               | g                      |                                    |                           |
|                                                                                                    |               | Die Freigabe der Ebe   | nen bleibt solange bestehen, bis   | 5 Ka                      |
| ACCS                                                                                                    |               | Sie entweder den Reg   | gler neu starten oder erneut im    |                           |
|                                                                                                    |               | Zugriffs-Menu ein and  | deres (falsches) Paßwort eingeben. | In der Ko                 |
|                                                                                                    |               |                        |                                    | Sensortyp                 |
|                                                                                                    |               | Drucken Sie die laste  | , kommen Sie zuruck zu             | andern.                   |
|                                                                                                    |               | ACCS.                  |                                    | 5 1 AL                    |
| Sie befin                                                                                                    | nden sich     | n nun in der Edit-Eber | ne. Mit den Tasten 🕒 und           |                           |
| <b>k</b> ö                                                                                                    | innen Sie     | einen Parameter aus    | wählen                             | ACCS                      |
| Beisnie                                                                                                    | l.            | Haben Sie z B Alarr    | m 2 (2ESH) gewählt erscheint       |                           |
| Deispie                                                                                                    | 1.            |                        |                                    |                           |
| _                                                                                                    |               |                        |                                    |                           |
|                                                                                                    | HidE          | Zugriffsmodus des Pa   | rameters. Sie konnen wählen        | CodE -                    |
| 2FSH                                                                                                    | $\mathcal{I}$ | Altr Parameter ist     | in der Bedienebene änderbar        |                           |
|                                                                                                    |               | Pro Der Paramete       | r wird in das Hauptmenü kopiert;   |                           |
|                                                                                                    |               | dort ist der Zu        | ıgriff freigegeben.                | $\neg$                    |
|                                                                                                    |               | rEAd Der Paramete      | r kann in der Bedienebene nur      | Goto                      |
|                                                                                                    |               | gelesen werde          | en.<br>r orscholnt nicht in dor    |                           |
|                                                                                                    |               | Bedienehene            |                                    |                           |
| Sie könr                                                                                                    | nen so m      | it allen Parametern ve | rfahren. Gehen Sie am Ende         |                           |
| dieses V                                                                                                    | organgs       | wieder in die Bediene  | bene zurück.                       |                           |
|                                                                                                    |               | Drücken Sie die Taste  | bis Sie das ACCS-Menü              |                           |
| г                                                                                                    |               | erreichen              |                                    |                           |
|                                                                                                    | OPEr          |                        | acto Coto und doct mit             |                           |
| Goto                                                                                                    | $\mathcal{I}$ |                        |                                    |                           |
|                                                                                                    |               | Hilfe der Taste        | oder 🚺 OPEr.                       | InSt                      |
|                                                                                                    |               | Betätigen Sie nun die  | Taste The kommen Sie zurück        |                           |
|                                                                                                    |               | zur Bedienebene.       |                                    |                           |
|                                                                                                    |               |                        |                                    | Innerhalb                 |
|                                                                                                    |               |                        |                                    | aufaorufor                |

### 4. Anpassung

Die Werkskalibrierung ist hochgenau. Zur Kompensation von Sensoroder Systemfehlern können Sie der Kalibrierung einen Offset hinzufügen. Möchten Sie über den gesamten Anzeigebereich einen festen Offset einstellen, wählen Sie im Eingangs-Menü den Parameter **OFS** und geben Sie den Wert ein. Sie können auch die Kurve an zwei Punkten ausrichten. Gehen Sie bei der Zwei-Punkt-Anpassung wie folgt vor:

- Drücken Sie die Taste Di, bis Sie das Eingangs-Menü erreichen.
- Wählen Sie mit Hilfe der Taste G den Parameter CAL.P.
- Geben Sie mit den Tasten vorgabe ist 3. PASS wird angezeigt, wenn Sie das richtige Paßwort eingegeben haben.
- Wählen Sie mit der Taste 🕞 den Parameter CAL.
- Sie können mit 💽 und 🛕 USEr wählen (FAct ist die Werkseinstellung) und die Anpassung vornehmen.

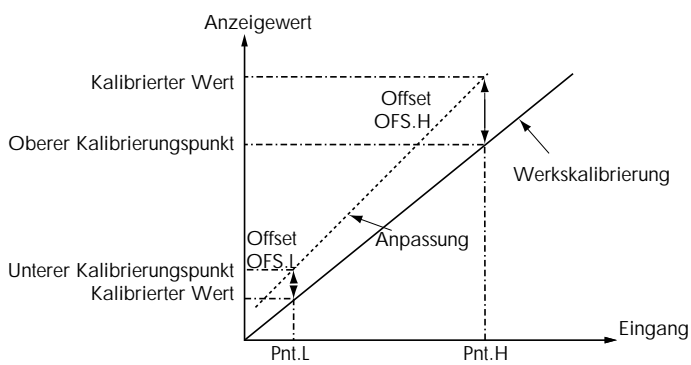

### 5. Konfiguration

In der Konfigurationsebene können Sie die Anzeigeeinheiten, den Sensortyp, die Skalierung, die Alarmkonfiguration und die Paßwörter ändern.

### 5.1 AUSWAHL DER KONFIGURATIONSEBENE

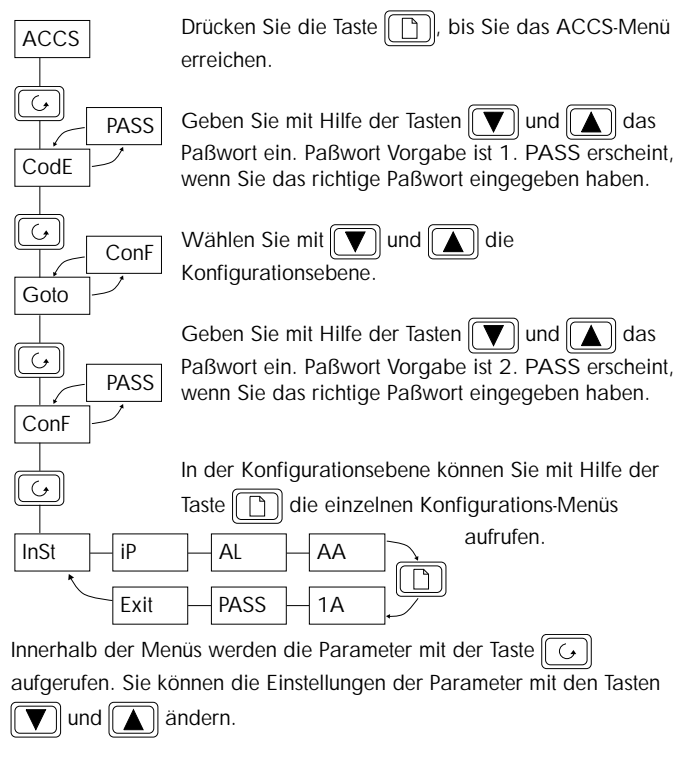

### 5.2 PARAMETER DER KONFIGURATIONSEBENE

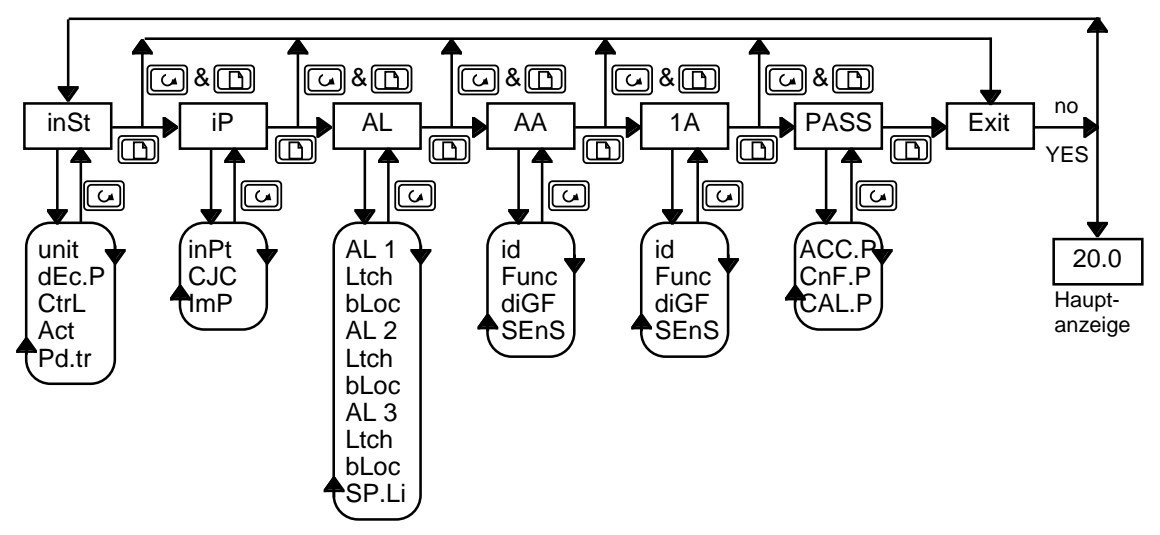

| InSt  | Geräte-Konfiguration     | Wert  | Bedeutung              |
|-------|--------------------------|-------|------------------------|
| unit  | Anzeigeeinheiten         | °C    | Celsius                |
|       |                          | °F    | Fahrenheit             |
|       |                          | °k    | Kelvin                 |
|       |                          | nonE  | Keine Einheit (Linear) |
| dEc.P | Dezimalstelle            | nnnn  | Keine Dezimalstelle    |
|       |                          | nnn.n | Eine Dezimalstelle     |
|       |                          | nn.nn | Zwei Dezimalstellen    |
| CtrL  | Regelverhalten           | Pid   | PID                    |
|       |                          | On.OF | EIN/AUS                |
|       |                          | AL    | Gerät als              |
|       |                          |       | Alarmeinheit           |
| Act   | Ausgangskennlinie        | rEv   | Revers                 |
|       |                          | dir   | Direkt                 |
| Pd.tr | Stoßfreie Automatik/Hand | HoLd  | Keine stoßfreie        |
|       | Umschaltung bei          |       | Umschaltung            |
|       | PD-Regelung              | trAc  | Stoßfreie Umschaltung  |

| iP                                  | Eingangs-Konfiguration      | Wert       | Bedeutung              |
|-------------------------------------|-----------------------------|------------|------------------------|
| inPt                                | Eingangstyp                 | J.tc       | Thermoelement J        |
|                                     |                             | k.tc       | Thermoelement K        |
|                                     |                             | L.tc       | Thermoelement L        |
|                                     |                             | r.tc       | Thermoelement R        |
|                                     |                             | b.tc       | Thermoelement B        |
|                                     |                             | n.tc       | Thermoelement N        |
|                                     |                             | t.tc       | Thermoelement T        |
|                                     |                             | S.tc       | Thermoelement S        |
|                                     |                             | PL 2       | Platinel II            |
|                                     |                             | rtd        | Pt100                  |
|                                     |                             | C.tc       | Kundenspez. Linearis.  |
|                                     |                             | mV         | Linear mV              |
| CIC                                 | Vergleichsstellentemperatur | OFF        | Nur bei Lineareingang  |
|                                     |                             | Auto       | Automatisch            |
|                                     |                             | 0°C        | 0°C externe Referenz   |
|                                     |                             | 45°C       | 45°C ext. Referenz     |
|                                     |                             | 50°        | 50°C ext. Referenz     |
| Folgende Parameter erscheinen nur b |                             | ei Lineare | eingang (-12 bis 80mV) |
| InP.L                               | mV-Eingang min              | Anze       | eigewert               |
|                                     |                             |            | /                      |
| InP.H                               | mV-Eingang max              | VAL. II    |                        |
|                                     |                             |            |                        |
| VAL.L                               | Angezeigter Wert min        |            |                        |
|                                     |                             |            |                        |
| VAL.H                               | Angezeigter Wert max        | VALL       | mV                     |
|                                     |                             |            | nP.L InP.H             |
| ImP                                 | Impedanzschwelle für        | OFF        | Aus (nur Lineareing.)  |
|                                     | Fühlerbruch                 | Auto       | 1,5kΩ                  |
|                                     |                             | Hi         | 5kΩ                    |
|                                     |                             | HiHi       | 15kΩ                   |

### Alarm Konfiguration

| AL                                                     | Alarmsollwert-Konfig. | Wert | Bedeutung             |
|--------------------------------------------------------|-----------------------|------|-----------------------|
| AL1                                                    | Alarm 1               | OFF  | Kein Alarm            |
|                                                        |                       | FSL  | Minimalalarm          |
|                                                        |                       | FSH  | Maximalalarm          |
|                                                        |                       | dEv  | Abweichungsbandal.    |
|                                                        |                       | dHi  | Abw.alarm Übersollw.  |
|                                                        |                       | dLo  | Abw.alarm Untersollw. |
| Ltch                                                   | Alarm speichern       | no   | Nicht speichern       |
|                                                        |                       | YES  | Gespeichert (Rück-    |
|                                                        |                       |      | setzen automatisch*)  |
|                                                        |                       | mAn  | Gespeichert (Rück-    |
|                                                        |                       |      | setzen per Hand**)    |
| bLoc                                                   | Alarm unterdrücken    | no   | Keine Unterdrückung   |
|                                                        |                       | YES  | Alarmunterdrückung    |
| Gleiche Parameter für die Alarme 2 und 3 (AL2 und AL3) |                       |      |                       |
| SP.Li                                                  | Alarmsollwertgrenzen  | diS  | Anzeigebereich        |
|                                                        |                       | Con  | Eingestellte Grenzen  |

 \* D. h., wurde der Alarm bestätigt, wird der Alarm automatisch zurückgesetzt, sobald die Alarmbedingung erlischt.
 \*\* D. h., der Alarm kann erst zurückgesetzt werden, wenn die Alarmbedingung nicht mehr ansteht.

### Relais-/ Logikausgangs-Konfiguration

In den Menüs AA und 1A können Sie die drei internen Alarme den Ausgängen zuordnen. Wählen Sie bei Logik zwischen einem Alarmausgang oder einem Eingang zur Alarmquittierung.

| AA    | Relaisausgangs-Konfig.       | Wert  | Bedeutung                |
|-------|------------------------------|-------|--------------------------|
| 1A    | Logikein-/-ausgangs-K.       |       |                          |
| id    | Art des Ausgangs             | rELY  | Relais                   |
|       |                              | LoG   | Logik                    |
| Func  | Funktion                     | diG   | Digitalausgang           |
|       |                              | HEAt  | Heizausgang              |
|       |                              | COOL  | Kühlausgang              |
|       | Nur bei Logik                | SSr.1 | PDSIO Mode 1             |
|       |                              | Ac.AL | Alarmquittierung (Eing.) |
|       |                              | Loc.b | Tastensperre Digital-    |
|       |                              |       | eingang                  |
|       |                              | rrES  | Timerstart/-stop         |
| diG.F | Funktion des Digitalausgangs | noch  | Kein Wechsel             |
|       |                              | CLr   | Löschen aller Einträge   |
|       |                              | 1FSL  | Alarm 1*                 |
|       |                              | 2FSH  | Alarm 2*                 |
|       | Siehe unten, "Ansteuern      | 3FSL  | Alarm 3*                 |
|       | eines Relais- oder           | nw    | Neuer Alarm              |
|       | Logikausgangs über eine      | Sbr   | Fühlerbruch              |
|       | Digitalfunktion"             | Lbr   | Regelkreisüberwachung    |
|       |                              | LdF   | Lastfehler               |
|       |                              | mAn   | Handbetrieb              |
|       |                              | End   | Ende des Timers          |
|       |                              | tmG1  | Timer läuft**            |
|       |                              | tmG2  | Timer zählt abwärts**    |
|       |                              | tmG3  | Timer läuft**            |
|       |                              | tmG4  | Timer zählt abwärts**    |
| SEnS  | Kennlinie des Ausgangs       | nor   | Normal                   |
|       | (Inv: Im Alarmfall stromlos) | Inv   | Invertiert               |

\* Die letzten drei Ziffern entsprechen den konfigurierten Alarmen. Haben Sie keinen Alarm konfiguriert, erscheint AL1, AL2 und AL3.

\*\* tmG1-tmG4 sind Spezialfunktionen, die hier nicht erklärt werden.

### 6. Bestellcodierung

### Modell Anleitung Logikein-/ Funktion Versor-Alarm 2 Sensor Bereich Bereich Finheit Externes Eingangs-Relais gung -ausgang Relais min max adapter 2132i 2116 Funktion ND Anzeiger Logik E/A Bereich min & max Sensor Einheit AL Anzeige-/ XX kein Ausgang -210 °C...1200°C С °С Typ J Alarmeinheit -200 °C...1372°C °F Logikeingang Κ Тур К AC Alarmquittierung Т -200 °C...400°C Тур Т Κ Kelvin Versorgung Tastensperre -200 °C...900°C KL Linea Typ L VH 85-264V AC Logikausgang Ν Typ N -200 °C...1300°C 20-29V AC/D Externes Relais FH Max Alarm 1 R Typ R -50 °C...1768°C kein Relais ΧХ Anleitung FL Min Alarm 1 S Typ S -50 °C...1768°C R7 Relais (über Logikausg keine Anleitung ΧХ В NW Neuer Alarm Тур В 0 °C...1820°C GER Deutsch °C...1369°C P Platinel II 0 Alarm 2 ENG Englisch Widerstandsthermometer kein Alarm Adapter (0-10V) ΧХ FRA Französisch -200 °C...850°C Pt100 7 Max Alarm 2 kein Adapter ΧХ FH NED Holländisch Linear Min Alarm 2 V1 0-10V DC FL SPA Spanisch M Min Alarm 380mV Y 0...20mA -1999...9999 0-20mA AL Max Alarm 2 & A1 1999...9999 SWF Schwedisch DEN Dänisch 4...20mA -1999...9999 A NW Neuer Alarm Ω, 0,1%) ITA Italienisch v 0-10V -1999...9999 Kundenspezifische Eingänge (kein Standard) С Typ C - W5%re/W26%Re 0...2319 (Vorgabe) D 0...2399 Typ D - W3%Re/W25%Re -200...999 Е Тур Е Ni/Ni18%Mo 0 1399 1 Pt20%Rh/Pt40%Rh 2 0...1870 3 W/W26%Re (Engelhard) 0...2000 4 W/W26%Re (Hoskins) 0...2010 5 W5%Re/W26%Re (Engelhard)10...2300 W5%Re/W26%Re (Bucose) 6 0...2000 Pt10%Rh/Pt40%Rh 200...1800 8 Exergen K80 I.R. Pyrometer -45...650

Paßwort-Konfiguration

| PASS  | Paßwort-Konfiguration     | Wert   | Vorgabe |
|-------|---------------------------|--------|---------|
| ACC.P | Paßwort für Full und Edit | 0-9999 | 1       |
| CnF.P | Paßwort für Konfiguration | 0-9999 | 2       |
| CAL.P | Paßwort für Anpassung     | 0-9999 | 3       |

### 5.3 VERLASSEN DER KONFIGURATIONSEBENE

Drücken Sie die Taste Drücken. bis Sie Exit erreichen.

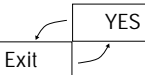

Wählen Sie volge oder version YES. Nach 2s blinkt die Anzeige und kehrt in die Bedienebene zurück.

### 7. Technische Daten

### Allgemein

| Anzeige:              | 4-stellige grüne Anzeige, Höhe 10mm                                                                                                    |
|-----------------------|----------------------------------------------------------------------------------------------------|
| Schutzart:            | IP65 (EN 60529) oder 4X (NEMA 250);                                                                                                    |
| Kalibriergenauigkeit: | $\pm 0.25\%$ der Anzeige, $\pm 1^{\circ}$ C oder 1LSD                                                                                                  |
| Vergleichsstelle:     | >30:1                                                                                                    |
| Eingangsfilter:       | bis zu 999.9 Sekunden                                                                                                    |
| Umgebungstemperatur:  | Betrieb: 055°C. Sorgen Sie für genügend Luftzirkulation; Lagerung: -3075°C;                                                                            |
| Relative Feuchte:     | 595%, nicht kondensierend;                                                                                                    |
| Umgebung:             | Die Geräte sind nicht geeignet für den Gebrauch in explosiver oder korrosiver Umgebung; alle Angaben beziehen sich auf Einsatzbereiche unter 2000m NN; |
|                       |                                                                                                    |

### Elektrische Voraussetzungen

|                           | 0                                                                                                    |
|---------------------------|----------------------------------------------------------------------------------------------------|
| Netzspannung:             | 100240V <sub>AC</sub> -15%, +10%, 4862Hz, 5Wmax; Kleinspannung: 24V <sub>DC/AC</sub> ±20%; DC62Hz, 5Wmax.; |
| Relaisausgang (isoliert): | Max: $264V_{Ac}$ , 2A ohm'sch; Min: $12V_{Dc}$ , 100mA;                                                    |
| Verdrahtung:              | Der Kabelquerschnitt darf 0,5mm <sup>2</sup> (16awg) nicht unterschreiten.                                 |
| Logikein- und -ausgang:   | 9V bei 12mA, nicht isoliert; die Digitaleingänge sind nicht vom Sensoreingang getrennt;                    |
| Elektrische Sicherheit (n | ach EN 61010)                                                                                              |
| Überspannungskategorie I  | I: Überspannungstransienten der Netzspannung an allen Spannungsversorgungen zum Gerät maximal 2,5kV;       |
|                           |                                                                                                    |

Verschmutzungsgrad 2:Leitende Verschmutzungen dürfen nicht in den Schaltschrank gelangen;Isolation:Alle Ein- und Ausgänge sind durch eine verstärkte Isolierung galvanisch getrennt.

### 8. Sicherheit und EMV

### 8.1 ALLGEMEIN

Dieses Gerät entspricht der Europäischen Niederspannungsrichtlinie 73/23/EWG, ergänzt durch 93/68/EWG, unter Anwendung des Sicherheitsstandards EN 61010.

### Elektromagnetische Verträglichkeit (EMV)

Dieses Gerät ist konform zu der EMV Richtlinie 89/336/EWG, ergänzt durch 93/68/EWG, und den erforderlichen Schutzanforderungen. Die Konformität ist durch eine Drittstelle geprüft und die technischen Unterlagen sind dort abgelegt. Das Gerät ist für Anwendungen im Industriebereich nach EN 50081-2 und EN 500082-2 vorgesehen.

### Auspacken und Lagerung

Untersuchen Sie bei Empfang der Sendung den Karton auf grobe Beschädigungen. Ist der Karton beschädigt, prüfen Sie das Gerät auf sichtbare Schäden. Im Falle einer Beschädigung darf das Gerät nicht in Betrieb genommen werden. Die Verpackung muß das Gerät sowie einen 2,49 $\Omega$  Widerstand und die Halteklammern enthalten.

### 8.2 SERVICE UND REPARATUR

Dieses Gerät ist wartungsfrei. Sollte ein Fehler auftreten, kontaktieren Sie bitte die nächste Eurotherm Niederlassung.

### Geladene Kondensatoren

Bevor Sie ein Gerät aus dem Gehäuse entfernen, trennen Sie es von der Versorgungsspannung. Warten Sie dann etwa 2 Minuten, damit sich die Kondensatoren entladen können. Halten Sie diese Maßnahme nicht ein, können Kondensatoren noch geladen sein. Vermeiden Sie auf jeden Fall die Berührung mit diesen Bauteilen.

### Elektrostatische Entladung

Einige der Bauteile sind sehr empfindlich gegenüber elektrostatischen Entladungen. Verbinden Sie sich deshalb bei der Arbeit an der ausgebauten Anzeigeeinheit mit Erde.

### Reinigung

Verwenden Sie bei der Reinigung der Geräteaufkleber keine wasserhaltigen Reinigungsmittel. Verwenden Sie für die Reinigung der Aufkleber Isopropyl Alkohol und für die Geräteoberfläche eine milde Seifenlösung.

### 8.3 SICHERHEITSHINWEISE

### Sicherheits-Symbole

Im folgenden werden die auf dem Gerät angebrachten Sicherheits-Symbole erklärt:

ACHTUNG, (siehe dazu-

gehörige Dokumentation)

### Personal

Lassen Sie die Installation dieses Geräts nur von qualifiziertem Personal durchführen.

### Berührung

Bauen Sie das Gerät zum Schutz vor Berührung in ein Gehäuse ein.

### Sensoren unter Spannung

Der Logikein-/-ausgang ist nicht vom Sensoreingang getrennt. Ist der Sensor mit dem Heizelement verbunden, liegt der Logikausgang auf gleichem Potential. Das Gerät arbeitet unter dieser Bedingung. Sie müssen jedoch sicherstellen, daß diese Spannung nicht die Leistungsbauteile, die mit diesen Ein-/Ausgängen verbunden sind, beschädigen. Es liegt auch in Ihrer Verantwortung, dafür zu sorgen, daß Wartungspersonal nicht an unter Spannung stehende Elemente gelangen kann.

### Verdrahtung

Die Verdrahtung muß korrekt, entsprechend den Angaben in dieser Bedienungsanleitung, erfolgen. Alle Zuleitungen und Anschlußklemmen müssen für die entsprechende Stromstärke dimensioniert sein. Weiterhin sind alle Anschlüsse nach den gültigen VDE-Vorschriften bzw. den jeweiligen Landesvorschriften vorzunehmen. Achten Sie besonders darauf, daß die AC Spannungsversorgung nicht mit dem Logikausgang oder dem Niederspannungseingang verbunden wird.

### Isolation

Die Installation muß einen Trennschalter oder einen Leistungsschalter beinhalten. Bauen Sie diesen Schalter in der Nähe des Gerätes und gut erreichbar für den Bediener ein. Kennzeichnen Sie den Schalter als trennende Einheit.

### Maximalspannungen

Die maximal anliegende Spannung aller Verbindungen gegen Erde muß weniger als  $264V_{AC}$  betragen.

Schließen Sie das Gerät nicht an Drehstromnetze ohne geerdeten Mittelpunkt an. Im Falle eines Fehlers kann es bei dieser Versorgung zu Spannungen über  $264V_{AC}$  kommen. Damit wäre das Gerät nicht mehr sicher.

### Umgebung

Leitende Verschmutzungen dürfen nicht in den Schaltschrank gelangen. Um eine geeignete Umgebungsluft zu erreichen, bauen Sie einen Luftfilter in den Lufteintritt des Schaltschranks ein. Sollte das Gerät in kondensierender Umgebung stehen (niedrige Temperaturen), bauen Sie eine thermostatgeregelte Heizung in den Schaltschrank ein.

### 8.4 EMV INSTALLATIONSHINWEISE

Um sicherzustellen, daß die EMV-Anforderungen eingehalten werden, treffen Sie folgende Maßnahmen:

- Stellen Sie sicher, daß die Installation gemäß den "Eurotherm EMV-Installationshinweisen", Bestellnummer HA 150 976, durchgeführt wird.
- Bei Relaisausgängen müssen Sie eventuell einen geeigneten Filter einsetzen, um die Störaussendung zu unterdrücken. Bei typischen • Anwendungen empfehlen wir Schaffner FN321 oder FN612. Bitte beachten Sie, daß die Anforderungen an die Filter jedoch von der verwendeten Lastart abhängen.

### Leitungsführung

Um die Aufnahme von elektrischem Rauschen zu minimieren, verlegen Sie die Leitungen von Logikausgang und Sensoreingang weitab von Hochleistungsleitungen. Ist dies nicht möglich, verwenden Sie bitte abgeschirmte Kabel. Die Abschirmung muß an beiden Enden geerdet sein.

### Verkaufs- und Servicestellen Weltweit

| Australien                   | Großbritannien               | Japan                           | Norwegen                                |
|------------------------------|------------------------------|---------------------------------|-----------------------------------------|
| Eurotherm Pty. Ltd.          | Eurotherm Controls Limited   | Eurotherm KK                    | Eurotherm A/S                           |
| Sydney                       | Worthing                     | Tokio                           | Oslo                                    |
| Telefon (+61) 2 - 477 7022   | Telefon (+44) 1903 - 268 500 | Telefon (+81) 3 - 3370 2951     | Telefon (+47) 66 - 803 330              |
| Fax (+61) 2 - 477 7756       | Fax (+44) 1093 - 265 982     | Fax (+81) 3 - 3370 2960         | Fax (+47) 66 - 803 331                  |
| Belgien                      | Hong Kong                    | Korea                           | Schweden                                |
| Eurotherm B.V.               | Eurotherm Limited            | Eurotherm Korea Limited         | Eurotherm AB                            |
| Antwerpen                    | Hong Kong                    | Seoul                           | Malmö                                   |
| Telefon (+32) 3 - 322 3870   | Telefon (+85) 2 - 2873 3826  | Telefon (+82) 2 - 478 8507      | Telefon (+46) 40 - 384 500              |
| Fax (+32) 3 - 321 7363       | Fax (+85) 2 - 2870 0148      | Fax (+82) 2 - 478 8508          | Fax (+46) 40 - 384 545                  |
| Dänemark                     | Irland                       | Neuseeland                      | Spanien                                 |
| Eurotherm A/S                | Eurotherm Ireland Limited    | Eurotherm Limited               | Eurotherm España S.A.                   |
| Kopenhagen                   | Naas                         | Auckland                        | Madrid                                  |
| Telefon (+45) 31 - 871 622   | Telefon (+353) 45 - 879 937  | Telefon (+64) 9 - 3 588 106     | Telefon (+34) 1 - 6 616 001             |
| Fax (+45) 31 - 872 124       | Fax (+353) 45 - 875 123      | Fax (+64) 9 - 3 581 350         | Fax (+34) 1 - 6 619 093                 |
| Frankreich                   | Italien                      | Niederlande                     | U.S.A.                                  |
| Eurotherm Automation SA      | Eurotherm Spa                | Eurotherm B.V.                  | Eurotherm Controls Inc                  |
| Lyon                         | Como                         | Alphen aan den Rijn             | Reston                                  |
| Telefon (+33) 478 - 664 500  | Telefon (+39) 31 - 975 111   | Telefon (+31) 172 - 411 752     | Telefon (+1) 703 - 4 714 870            |
| Fax (+33) 478 - 352 490      | Fax (+39) 31 - 977 512       | Fax (+31) 172 - 417 260         | Fax (+1) 703 - 7 873 436                |
| Deutschland                  | Österreich                   | Schweiz                         | Verkaufs- und Servicestellen in über 30 |
| Hauptverwaltung              | Hauptverwaltung              | Hauptverwaltung                 | Ländern. Für hier nicht aufgeführte     |
| Eurotherm Regler GmbH        | Eurotherm GmbH               | Eurotherm Produkte (Schweiz) AG | Länder wenden Sie sich bitte an die     |
| Ottostraße 1                 | Geiereckstraße 18            | Schwerzistraße 20               | Hauptverwaltung.                        |
| 65549 Limburg                | A-1110 Wien                  | CH-8807 Freienbach              | Die Adressen und Telefonnummern von     |
| Telefon 06431-298-0          | Telefon 0222(1)-798 76 01-04 | Telefon 055-415 44 00           | Außenbüros erfahren Sie ebenfalls über  |
| Telefax 06431-298-119        | Telefax 0222(1)-798 76 05    | Telefax 055-415 44 15           | die Hauptverwaltung.                    |
| © 1997 Eurotherm Regler GmbH | Änderungen vorbehalten.      | Ausgabe 12/98 lss 3             | Druck Nr. HA 026 248 GER                |

Ausgabe 12/98 lss 3

Druck Nr. HA 026 248 GER

2132i/2116i Bedienungsanleitung - gültig ab Software Version 1.3 und 1.4